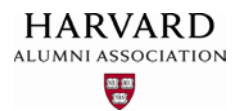

#### Adding Users to a Group

If your site utilizes one or more **user groups** to define email distribution lists, assign specific access privileges to particular members of your organization, etc., you may periodically need to update the contents of these groups. To do so, you can manually add users to a group one at a time, or add multiple users via batch processing—you can also create dynamic groups that self-populate based on user profile information. To find out how to use each of these methods, refer to the sections that follow.

## Add a Single User to a Group

1. Click the admin menu button 🍪 and select "Manage Users."

|                                                                                                 | 🛞 🎢 Welcome, HAA! -                  |
|-------------------------------------------------------------------------------------------------|--------------------------------------|
|                                                                                                 | Submit Article                       |
|                                                                                                 | Manage Articles                      |
|                                                                                                 | Manage Files & Images                |
|                                                                                                 | Manage Newsletter                    |
|                                                                                                 | Manage Events                        |
|                                                                                                 | Manage Forums                        |
| WELCOME                                                                                         | Manage Store                         |
| Lorem ipsum dolor sit amet, consectetur adipis<br>magna aligua. Ut enim ad minim veniam, guis n | Manage Memberships                   |
| consequat. Duis aute irure dolor in reprehende                                                  | Report Center and allow dolors an ag |
| Excepteur sint occaecat cupidatat non proident, s                                               | Manage Users                         |
|                                                                                                 | Support Tracker                      |

The **profile management** screen appears—from this screen, you can specify how user information is managed and organized within your site's database (see next page for a visual representation of this screen).

2. Use the search fields within the profile management screen to locate the user whom you wish to add to a group:

| Users        | Groups           | Classifications | Unsubscrib     | e R      | Redundan | cies Sniff | er         | Auxiliary S | ync        |
|--------------|------------------|-----------------|----------------|----------|----------|------------|------------|-------------|------------|
| Users Filter | r: Key Fields fi | Iter 🔹          |                |          |          |            |            |             |            |
| First Name   | contains:        | Last            | Name contain   | s:       |          | Em         | ail cont   | ains:       |            |
| Home State   | contains:        | Hom             | e Zip contains |          |          | UIE        | ) ( for ra | ange use "- | ):         |
| Work State   | contains:        | Worl            | CZip contains  |          |          | Co         | mpany l    | Name cont   | ains:      |
| School 1 Na  | me contains:     | Scho            | ol 1 Degree co | ontains: |          | Sch        | ool 1 G    | rad Year w  | ithin:     |
| Main Code:   | Show All -       | Regis           | stered betwee  | n:       | уууу 👻   | mm 👻       | dd 👻       | and yyy     | y <b>-</b> |
|              |                  | Last            | Update Date I  | between  | уууу 👻   | mm 👻       | dd 🔻       | and yyy     | y 👻        |
| Criteria 1 U | Inclassified -   |                 | Criteria 6     | Unclas   | sified 🔻 |            |            | Crite       | ria 11     |
| Criteria 2 U | Inclassified -   |                 | Criteria 7     | Unclas   | sified 🔻 |            |            | Crite       | ria 12     |
| Criteria 3 U | Inclassified -   |                 | Criteria 8     | Unclas   | sified 🔻 |            |            | Crite       | ria 13     |
| Criteria 4 U | Inclassified -   |                 | Criteria 9     | Unclas   | sified 🔻 |            |            | Crite       | ria 14     |
| Criteria 5 U | Inclassified 🔻   |                 | Criteria 10    | Unclas   | sified 🔻 |            |            | Crite       | ria 15     |
|              |                  |                 |                |          | 0        | Nutrout to | Drower     | r (dofault) |            |
| IDEmail      |                  |                 |                |          | C        |            | DIOWSE     | (deraurt)   | icree      |
| 1 ops@om     | nimagnet.com     |                 |                |          |          |            |            | 1           | Aagn       |
| 17 alumni    | _magnet@harva    | ard.edu         |                |          |          |            |            |             | -0.1       |
| 61 ons2@     | omnimagnet.co    | m               |                |          |          |            |            | 1           | Aagn       |

3. To perform the search, click the "**Apply Filter**" button next to the "**Output to Browser**" drop-down menu below the search fields:

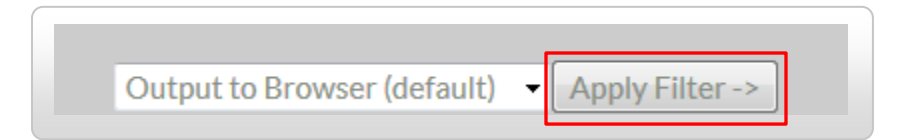

# Results for your search appear below the "Apply Filter" button within your web browser:

| ·                            |             |        |              |                            |                 |
|------------------------------|-------------|--------|--------------|----------------------------|-----------------|
|                              |             |        |              |                            |                 |
|                              |             |        | Output       | t to Browser (default) 🛛 🗸 | Apply Filter -> |
| IDEmail                      | Screen Name | First  | Last Level S | Status Renewed Expires     | Action          |
| 1 ops@omnimagnet.com         | Magnet Team | Magnet | Team         | No Membership              | Select Action   |
| 17 alumni_magnet@harvard.edu |             | HAA    | Admin        | No Membership              | Select Action   |
| 61 ops2@omnimagnet.com       | Magnet Team | Magnet | Team         | No Membership              | Select Action   |

4. Once you've located the user within the search results, select "Edit Account Info" under the "Action" dropdown menu to the right of the screen name and membership information:

| 10.5 1                       | C N           |                  |          |        | D 1                |         |                                         |
|------------------------------|---------------|------------------|----------|--------|--------------------|---------|-----------------------------------------|
| IDEmail                      | Screen Name   | First L          | ast Leve | Status | Renewed            | Expires | Action                                  |
| 1 ops@omnimagnet.com         | Magnet Team   | Magnet T         | eam      | No     | <b>dembershi</b> p | )       | Select Action                           |
| 17 alumni_magnet@harvard.edu | l.            | HAA A            | dmin     | NoN    | <b>Membershi</b> p | )       | Select Action 📃                         |
| 61 ops2@omnimagnet.com       | Magnet Team   | Magnet T         | eam      | No     | <b>dembership</b>  | )       | Select Action                           |
|                              |               |                  |          |        |                    |         | Edit Profile Info<br>Masquerade as User |
|                              |               |                  |          |        |                    |         |                                         |
| Status Renewed E             | <b>cpires</b> | Action           |          |        |                    |         |                                         |
| No Membership                | S             | elect Action     | •        |        |                    |         |                                         |
| No Membership                | S             | elect Action     | -        |        |                    |         |                                         |
| No Membership                | S             | elect Action     |          |        |                    |         |                                         |
|                              | E             | dit Profile Info |          |        |                    |         |                                         |

The **account editor screen** appears—from here, you can update information and settings associated with the user's account, including group affiliations:

| Edit Basic Info: Powe    | r-Edit         |                                                |
|--------------------------|----------------|------------------------------------------------|
| Screen Name:             | (User ID 17)   |                                                |
| Name:                    | HAA Admin      |                                                |
| Email:                   | alumni_magi    | net@harvard.edu                                |
| New Password*:           |                |                                                |
|                          | *leave blank i | f you wish to leave current password unchanged |
|                          |                | , <u>t</u> D                                   |
|                          |                |                                                |
| Edit Membership Info:    |                |                                                |
| Current Membership Le    | vel: N         | lone 🗸                                         |
| User's Membership Statu  | s: it          | active -                                       |
| Membership Exp. Date:    | v              | vvv • mm • dd •                                |
| * *                      | 1              |                                                |
| Edit User's Group Affili | ation:         |                                                |
|                          |                |                                                |
| Billing Access           |                |                                                |
| Head Administrators      |                |                                                |
| Job Board Managers       |                |                                                |

5. Navigate to the "Group Affiliation" section of the account editor screen and check the boxes next to the groups to which the user should have access:

| Edit User's Group Affiliation:<br>Diling Access<br>Head Administrators<br>Job Board Managers<br>Job Board Premium Recruiters (Pend/Publish)<br>Job Board Recruiters (Pend only) | Membership Review Board<br>New-User-Registration Notifications Recipients<br>Store Updates Recipients<br>Untitled Group<br>Untitled Group |
|----------------------------------------------------------------------------------------------------|----------------------------------------------------------------------------------------------------|
|                                                                                                    | Modify Group Affiliation ->                                                                                                    |

When finished, click the "**Modify Group Affiliation**" button at the lower right of the section. The user is added to each of the groups you selected, and can now access the features and capabilities associated with them.

## Add Multiple Users to a Group

- 1. Access the profile management screen by selecting "Manage Users" from the admin menu, as shown in step 1 in the previous section.
- 2. Use the search fields in the profile management screen to identify the set of users you would like to add to a selected group. **Note:** you can select a **range** of users by hyphenating the parameters that you enter into the search fields, as shown in the example below:

| Last Name contains:<br>Home Zip contains:<br>Work Zip contains:<br>School 1 Degree contains:                                                                                                    |                          |      |          | Email contains:<br>UID ( for range use "-" ):<br>Company Name contains:<br>School 1 Grad Vear within: 2001-2010                                                                                                    |
|----------------------------------------------------------------------------------------------------|--------------------------|------|----------|----------------------------------------------------------------------------------------------------|
| Registered between:<br>Last Update Date between:<br>Criteria 6 Unclassified -<br>Criteria 7 Unclassified -<br>Criteria 8 Unclassified -<br>Criteria 9 Unclassified -<br>Criteria 10 Unclassified - | <u>уууу</u> ▼<br>ууууу ▼ | mm • | dd<br>dd | <ul> <li>and yyyy mm dd </li> <li>and y</li> <li>To obtain a list of users who graduated within a specific timeframe, enter the start date and end date separated by a hyphen within the "School 1 Grad Year within" field.</li> <li>Criteria 15 Unclassified -</li> </ul> |

3. Click the "**Apply Filter**" button as in the previous section to preview your user list (leave "**Output** to **Browser**" selected for now).

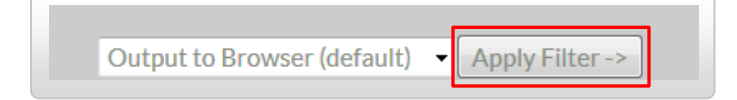

As in the previous section, your search results appear below the "**Apply Filter**" button in your browser window. Review your results to ensure they include the required user IDs:

|                              |             |        | Output       | t to Browser (default) 👻 🗛 | ply Filter -> |
|------------------------------|-------------|--------|--------------|----------------------------|---------------|
| IDEmail                      | Screen Name | First  | Last Level S | Status Renewed Expires     | Action        |
| 1 ops@omnimagnet.com         | Magnet Team | Magnet | Team         | No Membership              | Select Action |
| 17 alumni_magnet@harvard.edu |             | HAA    | Admin        | No Membership              | Select Action |
| 61 ops2@omnimagnet.com       | Magnet Team | Magnet | Team         | No Membership              | Select Action |

4. Once you are satisfied with the contents of your list, select "Add to Group" from the drop-down menu to the left of the "Apply Filter" button:

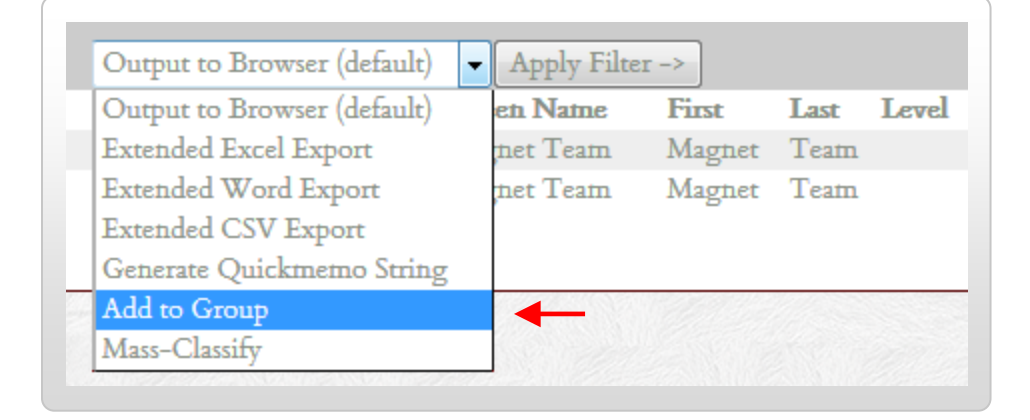

The **group processing screen** appears. From here, you can add your list of users to a new or existing group:

| r -  | Who would you like to add? |   |                         |      |                     |
|------|----------------------------|---|-------------------------|------|---------------------|
| O    | Latest Search Result (1    | 0 | Comma separated UII     | O    | Comma separated AU. |
| Sele | ect existing group         |   | Or, create a new group: | Ente | er new group's name |

5. First, complete the "**Step 1**" section of the screen by specifying which users to add to the group. You can select all the users from the search results you obtained earlier in this guide, or you can enter a list of user IDs separated by commas in one of the two remaining fields in this section:

| Step 1 - | Who would you like to add?     |   | Include <b>only</b> user IDs fro<br>specific, comma-separa | om a<br>Ited list |                                                              |
|----------|--------------------------------|---|------------------------------------------------------------|-------------------|--------------------------------------------------------------|
| Ø        | Latest Search Result (15)      | 0 | Comma separated UIDs                                       | 0                 | Comma separated AUX_IDs                                      |
| Inc      | lude <b>all</b> search results |   |                                                            | lnc<br>spe        | lude <b>only</b> AUX_IDs from a ecific, comma-separated list |

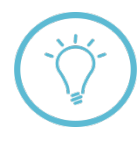

**Note:** If you choose to include a comma-separated list of user IDs, you do not need to select only those users represented in your search results—you can specify any set of users that exists in your site's database. Typically, you would only use a list of **AUX\_IDs** if your group includes **enterprise clients**.

6. Next, select the group to which you would like to add the specified users in the "**Step 2**" section of the screen:

|                    | Or, create a new group: | The                    |
|--------------------|-------------------------|------------------------|
| ect existing group | 5 1                     | Enter new group s name |

In this section, you can either choose to add users to an existing group using the drop-down menu on the left, or create a new group based on the list of users you identified.

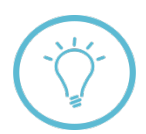

**Note:** If you check the box next to "**Empty this group, then add**," your specified list of users will **replace** all existing users in the group. If you create a new group, it will contain **only** the set of users you selected in the "Step 1" section of this screen.

7. When ready, click the "**Add these users now**" button at the bottom of the screen. Your user group will be created using the parameters you specified in the preceding sections.

Add these users now ->

#### **About Dynamic Groups**

**Dynamic groups** self-populate based on criteria that you specify—users are automatically added to these groups according to information within their profiles. For example, if you create a dynamic group that includes only alumni who graduated prior to 1995, any user within your site's database whose profile matches this description is added to this group by default. All dynamic groups are hidden, and do not appear anywhere on the public-facing portion of your site.

To create a dynamic group, refer to the steps in the sections that follow.

- 1. Click the admin menu button screen, as in step 1 on page 1 of this guide.
- 2. Click the "Groups" tab at the top of the screen:

| Users Groups Classification     | ons Unsubscribe Redundancies Sniffer Auxiliary Sync |
|---------------------------------|-----------------------------------------------------|
| Users Filter: Key Fields filter | •                                                   |
| First Name contains:            | Last Name contains:                                 |
| Home State contains:            | Home Zip contains:                                  |
| Work State contains:            | Work Zip contains:                                  |
| School 1 Name contains:         | School 1 Degree contains:                           |
| Main Code: Show All 👻           | Registered between: yyyy - mm - dd -                |
|                                 | Last Update Date between: yyyy 👻 mm 👻 dd 👻          |
| Criteria 1 Unclassified 👻       | Criteria 6 Unclassified 👻                           |
| B 1 1 1 1 1 1 1                 |                                                     |

The **group management** screen appears—add a new group by clicking the "**Add Group**" button at the top of the screen:

| User | s Groups         | Classifications       | Batch-Unsubscribe | Redundancies Sniffer         | Auxiliary Sync + Add Group                                          |
|------|------------------|-----------------------|-------------------|------------------------------|---------------------------------------------------------------------|
| Qui  | ck filter:       |                       | Reset             | Filter                       |                                                                     |
| ≑ ID | -<br>GROUP NAME  |                       |                   | GROUP DE                     | SCRIPTION                                                           |
| 1002 | Untitled Group ( | 0)                    |                   |                              |                                                                     |
| 253  | Job Board Manag  | gers (0)              |                   | Can edit eve                 | eryone's jobs.                                                      |
| 252  | Job Board Premi  | um Recruiters (Pend/P | ublish) (0)       | Can post job<br>Can only edi | os to 'Pending' of 'Live' status.<br>t their own Pending/Live jobs. |
| 251  | Job Board Recru  | iters (Pend only) (0) |                   | Can post job                 | os to 'Pending' status only.                                        |

3. The group editor screen appears—enter a **name** and **description** for your group within the fields provided:

| Users                                    | Groups                                           | Classifications                   | Unsubscribe       | Redundancies Sniffer | Auxiliary Sync |
|------------------------------------------|--------------------------------------------------|-----------------------------------|-------------------|----------------------|----------------|
| Edit gro                                 | oup Untitled (                                   | Group                             |                   |                      |                |
| Click t                                  | he button at                                     | the bottom to sav                 | e changes to this | group.               |                |
| When                                     | finished, cli                                    | c <mark>k here</mark> to return t | o "Manage Grou    | ps".                 |                |
|                                          |                                                  |                                   | 0                 | *                    |                |
|                                          |                                                  |                                   |                   |                      |                |
|                                          |                                                  |                                   |                   |                      |                |
| Group ]                                  | Name 🗲                                           | _                                 |                   |                      |                |
| Group I<br>Untitle                       | Name 🔶<br>d Group                                | -                                 |                   |                      |                |
| <b>Group</b><br>Untitle<br>Hint: N       | Name d Group<br>Io html tags.                    | -<br>100 characters max.          |                   |                      |                |
| <b>Group</b> :<br>Untitle<br>Hint: N     | Name d Group<br>Io html tags.                    | -<br>100 characters max.          |                   |                      |                |
| Group I<br>Untitle<br>Hint: N<br>Group I | Name d Group<br>Io html tags.<br>Description     | 100 characters max.               |                   |                      |                |
| Group !<br>Untitle<br>Hint: N<br>Group ! | Name<br>d Group<br>Io httnl tags.<br>Description | 100 characters max.               |                   |                      |                |
| Group  <br>Untitle<br>Hint: N<br>Group ] | Name<br>d Group<br>Io html tags.<br>Description  | =<br>100 characters max.          |                   |                      |                |

## In the drop-down menu at the bottom of the screen, choose "**Dynamic**" as the group type:

| Group Type: | Private (Must ask to join)     |
|-------------|--------------------------------|
|             | Private (Must ask to join)     |
|             | Public (Anyone can join)       |
|             | Mailing List (Public)          |
| En Station  | Hidden (For Admin's eyes only) |
|             | Dynamic                        |
| HARVARD AL  | Chapter-Public                 |
| 1           | Chapter-Private                |

Four new sets of drop-down menus and fields appear below the group type menu:

| <b>Group</b> Тур | e: Dynamic | • |   |   |  |
|------------------|------------|---|---|---|--|
|                  | none       | - | = | - |  |
| AND -            | none       | - | = | - |  |
| AND -            | none       | • | = | - |  |
| AND -            | none       | • | = | - |  |
|                  |            |   |   |   |  |

4. Use the four sets of menus to set criteria by which users will be added to the group—for example, you can select "school\_la\_degree\_year < 1995" and "last\_name starts with A" to populate the group with users who graduated prior to 1995 and have last names beginning with the letter "A:"

| <b>Group Тур</b> | e: Dynamic 🗸          |   |             |   |      |
|------------------|-----------------------|---|-------------|---|------|
|                  | school_1a_degree_year | • | <           | • | 1995 |
| AND 🔻            | last_name             | • | starts with | • | A    |
| AND -            | none                  | • | =           | - |      |
| AND -            | none                  | • | =           | - |      |
|                  |                       |   |             |   |      |

Any users (including newly registered users) whose profiles match the above parameters will be automatically added to the group.

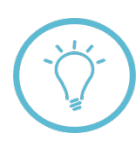

If you select the "**AND**" option between sequential sets of parameters, users whose profiles match **both** sets of criteria will be added to the group. If "**OR**" is selected, users who match **either** of the specified sets of criteria will be included in the group. If you need to adjoin multiple "**AND**"/"**OR**" statements and are unsure of the logic to use, post a question to Support Tracker for assistance.

5. Click the "Save changes to this item" button at the lower right of your screen:

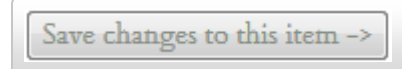

Your group is created, and self-populates with users in your database whose profiles match the criteria you specified. If/when new users fitting these parameters register for an account through your site, they will also be automatically added to this group.

6. To view or edit settings for your group, access the **group management screen** as shown on page 7 of this guide. Your dynamic group appears within the full listing of groups for your site:

| ID   | GROUP NAME               | GROUP DESCRIPTION         |   |
|------|--------------------------|---------------------------|---|
| 1003 | My Example Group (n/a) 🗲 | Example Description       | ¢ |
| 1000 | Untitled Group (0)       |                           | ¢ |
| 253  | Job Board Managers (0)   | Can edit everyone's jobs. | ø |

Since your group is a **dynamic** group, the number of users within it is listed as "n/a" in parentheses to the right of its name. To view the group's user count and/or edit its settings, click the **gear icon**  $\Delta$  next to its name and select one of the options shown:

| ID   | GROUP NAME                                      | GROUP DESCRIPTION                                   |           |
|------|-------------------------------------------------|-----------------------------------------------------|-----------|
| 1003 | My Example Group (n/a)                          | Example Description                                 | Ö         |
| 1000 | Untitled Group (0)                              |                                                     | View      |
| 253  | Job Board Managers (0)                          | Can edit everyone's jobs                            | view      |
| 252  | Job Board Premium Recruiters (Pend/Publish) (0) | Can post jobs to 'Pendin<br>Can only edit their own | Edit      |
| 251  | Job Board Recruiters (Pend only) (0)            | Can post jobs to 'Pendin                            | QuickMemo |
|      |                                                 | Can only edit their own                             |           |
| 201  | Billing Access (4)                              |                                                     | Delete    |
| 100  |                                                 |                                                     |           |

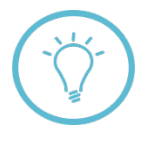

**Questions on this guide?** Please post any questions to Support Tracker and the AlumniMagnet team will respond as soon as possible.